## 利益確定ありの始値売り、引け決済の発注方法

例:ナイト寄り引け売り

サイン表示例

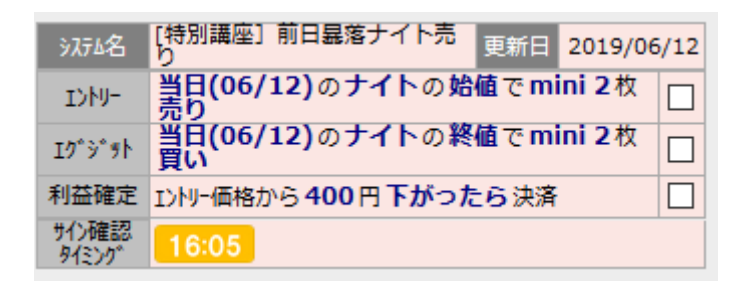

夕方 16:15~16:30(15:15-16:15 は注文受付不可なので)までの間に、

サインを確認して、予約注文を入れます。

岡三証券の「先物・オプション口座」にログインします。 TOP 画面からメニューの「取引」ボタンをクリックすると、 以下の画面が表示されます。

| トップ                                                | EV 21                         | 口座管理                                        | IV                            | リツール                         |                                      |                                  |              | ·                                                    |                                  |
|----------------------------------------------------|-------------------------------|---------------------------------------------|-------------------------------|------------------------------|--------------------------------------|----------------------------------|--------------|------------------------------------------------------|----------------------------------|
| 先物新規注文                                             | OP新規注文                        | 決済注文                                        | )<br>)                        | E<br>文<br>照<br>会             | 約定履歴照会                               | 年間取引                             | 資益照会 受       | 入証拠金履歴                                               |                                  |
| 日経平均 11:23 21,21<br>JPX400 11:23 13,863<br>全建玉評価損益 | 3.54 (+9.26)<br>3.32 (-21.72) | UEA 92<br>日経225先物 11<br>JPX400先物 11<br>取引余力 | 1:23 21,212 (<br>:23 13,865 ( | (+2) Ti<br>-20) <del>v</del> | OPIX 11:23 1,<br>アザーズ 11:23<br>振替可能額 | 559.44 (-1.88)<br>904.03 (+2.97) | TOPIX<br>マザー | (先物 11:23 1,559.5)<br>ズ先物 11:22 902.0<br>相場ボード リスト表表 | (-1.0)<br>(+5.0)<br>⊼ ≡ <b>⊡</b> |
| 銘柄 現在値                                             | 始値高                           | 値 安値                                        | 始値比                           | 出来高                          | 清算                                   | 値・SQ日                            | 売気配          | 買気配                                                  | 取引 編集<br>登録                      |
| 先物取引 銘柄一覧                                          |                               |                                             |                               | 10/400 -                     | 7+6 7 _                              | <i>d</i> 5.5%                    |              |                                                      | 2-108-                           |
| N225先物 / N225元                                     | -/TPX先物/ミー                    |                                             | S=104 *                       | 3FX400 •                     | ()-A+                                | 9 9764 <u>9</u> •                | (1)043 · CC  | KEI7690 +                                            | 22560 •                          |
| 銘柄                                                 | 現在値                           | 前日比                                         | 始値                            | 高値                           | 安値                                   | 前日終値                             | 出来高          | 売気配<br>買気配                                           |                                  |
| N225先物<br>1906                                     | 21,212<br>(11:23)             | +2<br>(+0.01%)                              | 21,200<br>(08:45)             | 21,260<br>(09:44)            | 21,120<br>(09:00)                    | 21,210<br>(06/11)                | 45,455       | 21,220[154]<br>21,210[153]                           | 買 売<br>チャート                      |
| N225先物<br>1909                                     | 21,150<br>(11:23)             | 0<br>(0.00%)                                | 21,130<br>(08:45)             | 21,200<br>(10:06)            | 21,060<br>(09:00)                    | 21,150<br>(06/11)                | 37,747       | 21,150[2]<br>21,140[97]                              | <u>買売</u><br>チャー                 |
| N225≋二<br>1906                                     | 21,215<br>(11:23)             | +5<br>(+0.02%)                              | 21,195<br>(08:45)             | 21,260<br>(10:05)            | 21,120<br>(09:00)                    | 21,210<br>(06/11)                | 204,842      | 21,215[296]<br>21,210[236]                           |                                  |
| N225≋二<br>1909                                     | 21,150<br>(11:23)             | 0<br>(0.00%)                                | 21,120<br>(08:45)             | 21,195<br>(10:05)            | 21,060<br>(09:00)                    | 21,150<br>(06/11)                | 46,370       | 21,150[23]<br>21,145[199]                            | 買売<br>チャート                       |
| TPX先物<br>1906                                      | 1,559.5<br>(11:23)            | -1.0<br>(-0.06%)                            | 1,560.0<br>(08:45)            | 1,564.0<br>(10:05)           | 1,553.5<br>(09:00)                   | 1,560.5<br>(06/11)               | 45,868       | 1,559.5[27]<br>1,559.0[109]                          | <b>買売</b><br>チャート                |
| TPX先物<br>1909                                      | 1,555.0<br>(11:22)            | -1.0<br>(-0.06%)                            | 1,556.0<br>(08:45)            | 1,560.0<br>(10:05)           | 1,550.0<br>(09:00)                   | 1,556.0<br>(06/11)               | 48,137       | 1,555.5[67]<br>1,555.0[64]                           | <b>買売</b><br>チャート                |
| ≳_TPX<br>1906                                      | 1,559.25<br>(11:23)           | -0.50<br>(-0.03%)                           | 1,559.75<br>(08:45)           | 1,563.75<br>(10:05)          | 1,553.75<br>(09:00)                  | 1,559.75<br>(06/11)              | 3,623        | 1,559.50[3]<br>1,559.25[6]                           | <u>買</u> 売<br>チャート               |
| ≋ <u></u> TPX<br>1909                              | 1,555.25<br>(11:23)           | +1.00<br>(+0.06%)                           | 1,556.50<br>(08:45)           | 1,559.50<br>(09:44)          | 1,550.50<br>(09:00)                  | 1,554.25<br>(06/11)              | 1,487        | 1,555.50[3]<br>1,555.00[22]                          | <u>買</u> 売<br>チャート               |

まずは、エントリー発注を入れます。

mini の売り発注なので、N225 ミニの期近物 (画面の例では N225 ミニ 1906) の「売」をクリックします。

| 先                                           | 物取引 新規注入 | χ                                                                | _                    | _                              | _                                         |
|---------------------------------------------|----------|------------------------------------------------------------------|----------------------|--------------------------------|-------------------------------------------|
|                                             | 新規注文 入力  | 新規注文 確認 / 新規注文 完了 /                                              |                      |                                |                                           |
| IFD                                         |          |                                                                  | ▼ 時価情報               |                                |                                           |
| 1                                           |          |                                                                  | 現在値                  | 21,20                          | )5 -5 (-0.02%) (13:12)                    |
| 銘                                           | 两        | 大阪 - N225ミニ 1906 銘柄切替                                            | 始値 21,19<br>安値 21,12 | 5 (08:45) 前日終値<br>0 (09:00) 高値 | 21,210 (06/11<br>21,260 (10:05            |
| 数                                           | <br>⊒    | 2 ▲ ▼ 枚 ×1 ×2 ×3 ×5                                              | 値幅                   |                                | 19,490 円 ~ 22,930 円                       |
|                                             |          |                                                                  | 出来高                  |                                | 244,83                                    |
|                                             | 売買       |                                                                  | 清算値                  | 21,210円 SQ日                    | 2019/06/1                                 |
| 新坦                                          | 発注内容     | < 成行 指値 最良指値 >                                                   | ▶ その他指標              |                                |                                           |
| 7976                                        |          | FAS FAK FOK                                                      | ▼ 複数気配               |                                |                                           |
|                                             |          |                                                                  | 売                    | 気配値                            | 買                                         |
|                                             |          | $\sim$                                                           |                      | 成行                             |                                           |
|                                             | 売買       | <b>e</b>                                                         | 65                   | 9 21,240                       |                                           |
| 決済                                          | 70392    |                                                                  | /90                  | 5 21,235                       |                                           |
|                                             | 発注内容     | < 成行 指值 Tick指值 >                                                 | 22                   | 21,230                         |                                           |
|                                             |          | - 400 - TICK                                                     | 86                   | 1 21,220                       |                                           |
|                                             |          |                                                                  | 83                   | 21,215                         |                                           |
|                                             | 510/B/E  |                                                                  | 63                   | 2 21,210                       |                                           |
|                                             |          | 2019年06月13日(木) = • 夜間引前(5時27分) =                                 | 21                   | 5 21,205                       |                                           |
|                                             |          |                                                                  |                      | 21,200                         | 54                                        |
|                                             |          | になっても約定しない場合                                                     |                      | 21,195                         | 65                                        |
|                                             | 時間指定条件   |                                                                  |                      | 21,190                         | 79                                        |
|                                             |          | <ul> <li>決済注文取消後、次の注文を再発注</li> </ul>                             |                      | 21,185                         | 80                                        |
|                                             |          | 成行FAK 指值FAS 最大指值FAS                                              |                      | 21,180                         | 82                                        |
|                                             |          |                                                                  |                      | 21,170                         | 74                                        |
| 有効期限  「 ・ ・ ・ ・ ・ ・ ・ ・ ・ ・ ・ ・ ・ ・ ・ ・ ・ ・ |          | <ul> <li>●当ゼッションのみ ○ 過中 ○ 取引最終日まで</li> <li>○ ■ 日中取引まで</li> </ul> |                      | 21,165                         | 60                                        |
| <b>ポ</b> ∙                                  | ートフォリオ   | 指定なし = +                                                         | ▼チャート<br>1分          | 5分 日5                          | 「日本の日本の日本の日本の日本の日本の日本の日本の日本の日本の日本の日本の日本の日 |
| 注                                           | 文内容確認 🕨  | 予約注文(代表バスケット) 🖉 🕀                                                |                      | -                              | 21300                                     |

赤枠の選択の中から、IFD を選択します。

|           | 先物取引 新規注文 |         |                       |  |  |  |  |  |
|-----------|-----------|---------|-----------------------|--|--|--|--|--|
|           | 5         | 新規注文 入力 | 新規注文 確認 新規注文 完了       |  |  |  |  |  |
| $\langle$ | IFD       |         |                       |  |  |  |  |  |
|           | 注         | 文内容 😢   |                       |  |  |  |  |  |
|           | 銘植        | 丙       | 大阪 - N225ミニ 1906 銘柄切替 |  |  |  |  |  |
|           | 数国        | Ē       | 2 ► 枚 ×1 ×2 ×3 ×5     |  |  |  |  |  |
|           |           | 売買      | 買 売                   |  |  |  |  |  |
|           | 新<br>規    | 発注内容    | 成行 指値 最良指値 >          |  |  |  |  |  |
|           |           |         | FAS FAK FOK           |  |  |  |  |  |

①数量に枚数を入れます。

② 新規 買い・売りが「売り」になっているかを確認。

間違っている場合は、売りのボタンをクリック。

③ 発注内容の欄に、成行をクリック、FOK をクリック。

| 先物取引 新規注文 |         |                                       |  |  |  |
|-----------|---------|---------------------------------------|--|--|--|
|           | 新規注文 入力 | 新規注文 確認 新規注文 完了                       |  |  |  |
| IFD       |         |                                       |  |  |  |
| 注         | 文内容 😢   |                                       |  |  |  |
| 銘         | м       | 大阪 - N225ミニ 1906 銘柄切替                 |  |  |  |
| 数量        |         | 2 v 枚 ×1 ×2 ×3 ×5                     |  |  |  |
|           | 売買      | 買 売                                   |  |  |  |
| 新<br>規    | 発注内容    | < 成行 指値 最良指値 >                        |  |  |  |
|           |         | FAS FAK FOK                           |  |  |  |
|           |         | $\overline{}$                         |  |  |  |
|           | 売買      | Ţ                                     |  |  |  |
|           | 発注内容    | < 成行 指値 Tick指値 >                      |  |  |  |
|           |         | - 400 F 円 TICK                        |  |  |  |
| 24        | 時間指定    | FAS FAK FOK                           |  |  |  |
| 決済        |         | 2019年06月13日(木) = ● 夜間引前(5時27分) ==     |  |  |  |
|           | 時間指定条件  |                                       |  |  |  |
|           |         | になっても約定しない場合<br>)新規注文 決済注文取消          |  |  |  |
|           |         | <ul> <li>●決済注文取消後、次の注文を再発注</li> </ul> |  |  |  |
|           |         | 成行FAK 指值FAS 最大指值FAS                   |  |  |  |
| 有刻        | 助期限     | ●当セッションのみ ○週中 ○取引最終日まで                |  |  |  |
| ポートフォリオ   |         |                                       |  |  |  |
|           |         |                                       |  |  |  |
| 注         | 文内容確認 🕨 | 予約注文(代表バスケット) <                       |  |  |  |

次に決済(エグジット)の発注を入れていきます。

① Tick 指値をクリック。

Tick (ティック) とは、価格 (レート)の時々刻々と変わる細か い値動きのことを言います。

②-400円と打ち込みます。

この数字は、利益確定をすることを目的とします。

- ③ FAS を選択してクリック
- ④時間指定条件の欄で日付をサイン表示の翌日を選択し、夜間引前(5時27分)を選択します。
- ⑤ 「決済注文取消し後、次の注文を再発注」にチェックを入れます。
- ⑥有効期限を当セッションのみにチェックを入れます。
- ⑦最後に、注文内容確認をクリック。
- ⑧ 確認画面が出てきましたら、OK であれば、取引パスワードを打ち込み、注文発注をクリックで終了。

ナイトセッション開始後に、正常に取引されているかを確認しま しょう。